# RF-232 Micronator SME-8.0 WordPress-3.4.1-fr XCloner

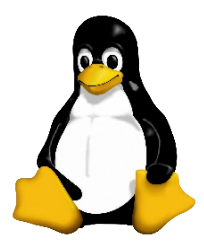

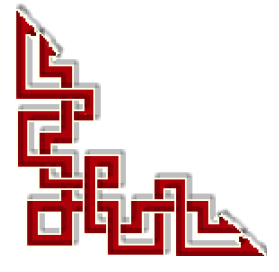

Version: 0.0.4 / jeudi 13 décembre 2012 - 09:35

#### © RF-232, Montréal 2012, 6447, avenue Jalobert, Montréal. Québec H1M 1L1

Tous droits réservés RF-232

#### **Avertissement**

Bien que nous utilisions ici un vocabulaire issu des techniques informatiques, nous ne prétendons nullement à la précision technique de tous nos propos dans ce domaine.

# Sommaire

| I-  | Introduction                | 5  |
|-----|-----------------------------|----|
|     | 1. Description générale     | 5  |
|     | 1.1. Note au lecteur        | 5  |
|     | 1.2. Conventions            | 5  |
| II- | Installation                | 6  |
|     | 1. Téléchargement           | 6  |
|     | 2. Préparation              | 6  |
|     | 2.1. Répertoire             | 8  |
| -   | Activation                  | 10 |
|     | 1. Activation               |    |
| IV- | Configuration               | 11 |
|     | 1. Login                    |    |
|     | 2. Langue d'utilisation     |    |
|     | 3. Répertoire de sauvegarde |    |
|     | 4. Paramètres MySQL         |    |
|     | 5. Nom d'usager             | 13 |
| V-  | Sauvegarde                  | 14 |
| -   | 1 Première sauvegarde       | 14 |
|     | Crédits                     |    |
|     | 0.000                       |    |

# **I-Introduction**

#### 1. Description générale

XCloner est une extension pour faire la sauvegarde de votre site WordPress. On peut sauvegarder seulement la BD ou la BD et tout le site au complet. On peut aussi choisir seulement les fichiers qu'on veut sauvegarder. Un avantage particulier est qu'<u>il est traduit en plusieurs langues</u> ce qui est un gage de professionnalisme et d'avenir.

Référence: http://www.xcloner.com/.

#### 1.1. Note au lecteur

\* Les captures d'écrans ne sont que des références.

\*\* Les informations écrites ont préséance sur celles retrouvées dans les captures d'écrans. Veiller à se référer aux différents tableaux lorsque ceux-ci sont présents.

#### 1.2. Conventions

Toutes les commandes à entrer sur le serveur sont en gras. Les affichages à surveiller sont en rouge ou en bleu.

```
# ping 192.168.1.149
192.168.1.149 is alive
#
```

Les liens de référence internet sont en bleu et ceux intra-document en bleu.

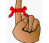

Manipulation, truc ou ruse pour se tirer d'embarras.

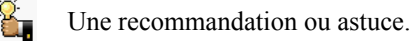

Une note.

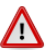

Une étape, note ou procédure à surveiller.

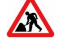

Paragraphe non-complété ou non-vérifié.

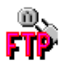

Un site de téléchargement FTP.

# **II-Installation**

#### 1. Téléchargement

Site: http://www.xcloner.com/support/download/.

Nom du fichier: xcloner-backup-and-restore.3.0.7.zip.

On sauvegarde le fichier sur la station de travail et on le transfert sur le serveur dans le répertoire wpcontent/plugins.

#### 2. Préparation

On se rend dans le répertoire wp-content/plugins et on extrait le zip.

[root@t110 html]# cd wp-content/plugins
[root@t110 plugins]#

#### Vérification

```
[root@t110 plugins]# pwd
/home/e-smith/files/ibays/Primary/html/wp-content/plugins
[root@t110 plugins]#
```

Le fichier **xcloner** a bien été transféré.

#### Extraction.

```
[root@t110 plugins]# unzip xcloner-backup-and-restore.3.0.7.zip
Archive: xcloner-backup-and-restore.3.0.7.zip
xcloner-backup-and-restore.3.0.7 packaged: Mon, 30 Apr 2012 06:24:05 +0000
creating: xcloner-backup-and-restore/
inflating: xcloner-backup-and-restore/readme.txt
creating: xcloner-backup-and-restore/language/
inflating: xcloner-backup-and-restore/language/
inflating: xcloner-backup-and-restore/language/
...
[root@t110 plugins]
```

#### Vérification.

```
[root@t110 plugins]# ls -als
total 1388
    4 drwxr-xr-x 4 admin www 4096 août 8 13:59 .
    4 drwxr-xr-x 6 admin www 4096 juil. 31 13:51 ..
    4 drwxr-xr-x 2 admin www 4096 juin 27 18:45 akismet
    4 -rw-r--r-- 1 admin www 2262 nov. 10 2010 hello.php
    4 -rw-r-r-- 1 admin www 30 avril 15 2009 index.php
    4 drwxr-xr-x 11 root root 4096 avril 30 02:24 xcloner-backup-and-restore
1364 -rw-r--r-- 1 root root 1389043 août 8 11:20 xcloner-backup-and-restore.3.0.7.zip
[root@t110 plugins]#
```

On change récursivement le propriétaire et le groupe du répertoire créé lors du unzip.

```
[root@t110 plugins]# chown -R admin:www xcloner-backup-and-restore
[root@t110 plugins]#
```

```
On vérifie.
```

```
[root@t110 plugins]# ls -als
total 1388
    4 drwxr-xr-x 4 admin www 4096 août 8 13:59 .
    4 drwxr-xr-x 6 admin www 4096 juil. 31 13:51 ..
    4 drwxr-xr-x 2 admin www 4096 juin 27 18:45 akismet
    4 -rw-r-r-- 1 admin www 2262 nov. 10 2010 hello.php
    4 -rw-r-r-- 1 admin www 30 avril 15 2009 index.php
    4 drwxr-xr-x 11 admin www 4096 avril 30 02:24 xcloner-backup-and-restore
1364 -rw-r--r-- 1 root root 1389043 août 8 11:20 xcloner-backup-and-restore.3.0.7.zip
[root@t110 plugins]#
```

```
[root@t110 plugins]# ls -als xcloner-backup-and-restore
total 756
4 drwxr-xr-x 11 admin www 4096 avril 30 02:24 .
4 drwxr-xr-x 6 admin www 4096 avril 30 02:24 admin.cloner.html.php
8 -rwxr-xr-x 1 admin www 76727 avril 30 02:24 admin.cloner.php
4 drwxr-xr-x 1 admin www 4096 avril 30 02:24 admin.strator
4 -rwxr-xr-x 1 admin www 181 avril 30 02:24 admin.xcloner-backupandrestore.php
4 drwxr-xr-x 1 admin www 268 avril 30 02:24 admin.xcloner-backupandrestore.php
4 drwxr-xr-x 1 admin www 4096 avril 30 02:24 admin.xcloner.php
4 drwxr-xr-x 2 admin www 4096 avril 30 02:24 browser
4 drwxr-xr-x 3 admin www 4096 avril 30 02:24 classes
4 -rwxr-xr-x 1 admin www 1894 avril 30 02:24 classes
4 -rwxr-xr-x 1 admin www 1894 avril 30 02:24 cloner.config.php
16 -rwxr-xr-x 1 admin www 13239 avril 30 02:24 cloner.config.php
....
8 -rwxr-xr-x 1 admin www 6842 avril 30 02:24 xcloner_j1.5.xml
4 -rwxr-xr-x 1 admin www 1667 avril 30 02:24 xcloner.php
[root@t110 plugins]#
```

Il faut que le groupe puisse écrire dans le fichier de configuration.

```
[root@t110 xcloner-backup-and-restore]# ls -als cloner.config.php
4 -rwxr-xr-x 1 admin www 2787 avril 30 02:24 cloner.config.php
[root@t110 xcloner-backup-and-restore]#
```

Donc, on ajoute le droit d'écrire pour le groupe.

```
[root@t110 xcloner-backup-and-restore]# chmod g+w cloner.config.php
[root@t110 xcloner-backup-and-restore]#
```

Vérification.

```
[root@t110 xcloner-backup-and-restore]# ls -als cloner.config.php
4 -rwxrwxr-x 1 admin www 2787 avril 30 02:24 cloner.config.php
[root@t110 xcloner-backup-and-restore]#
```

#### 2.1. Répertoire

Il faut maintenant créer un répertoire pour y déposer les sauvegardes. Ce répertoire doit se trouver à la racine du site i.e. dans le répertoire **html**.

On se rend donc dans le répertoire racine.

```
[root@t110 xcloner-backup-and-restore]# cd /home/e-smith/files/ibays/Primary/html/
[root@t110 html]#
```

Vérification de l'emplacement.

```
[root@t110 html]# pwd
/home/e-smith/files/ibays/Primary/html
[root@t110 html]#
```

On crée le répertoire et le sous-répertoire de sauvegarde. Il est obligatoire qu'ils s'appellent "administrator/backups".

```
[root@t110 html]# mkdir -p administrator/backups
[root@t110 html]#
```

Vérification.

```
[root@t110 html]# ls -alsd administrator/ administrator/backups/
4 drwxr-sr-x 3 root shared 4096 août 8 15:18 administrator/
4 drwxr-sr-x 2 root shared 4096 août 8 15:18 administrator/backups/
[root@t110 html]#
```

On change le propriétaire des répertoires récursivement.

```
[root@t110 html]# chown -R admin:www administrator/
[root@t110 html]#
```

On change les permissions de ces répertoires.

```
[root@t110 html]# chmod 770 administrator/ administrator/backups/
[root@t110 html]#
```

On ajoute le "SUID bit" pour le groupe.

```
[root@t110 html]# chmod g+s administrator/ administrator/backups/
[root@t110 html]#
```

Vérification.

```
[root@t110 html]# ls -alsd administrator/ administrator/backups/
4 drwxrws--- 3 admin www 4096 août 8 15:18 administrator/
4 drwxrws--- 2 admin www 4096 août 8 15:18 administrator/backups/
[root@t110 html]#
```

# **III-** Activation

#### 1. Activation

Si ce n'est pas déjà fait, on se logue dans WordPress et on active l'extension en cliquant sur Activer.

| 🖉 Extensions 🕦                              |                                    | Version 2.5.6   Par Automattic   Aller sur le site de l'extension                                                                                                    |
|---------------------------------------------|------------------------------------|----------------------------------------------------------------------------------------------------|
| Extensions installées<br>Ajouter<br>Éditeur | Hello Dolly<br>Activer   Supprimer | Ceci n'est pas qu'une extension. Il symbolise l'espoir et l'enthou<br>Louis Armstrong : Hello, Dolly. Une fois activé, il affichera une lig<br>pages de l'administration. |
| & Utilisateurs                              |                                    | Version 1.6   Par Matt Mullenweg   Aller sur le site de l'extension                                                                                                    |
| -                                           | XCloner                            | XCloner is a tool that will help you manage your website backup                                                                                                    |
| 🚻 Outils                                    | Activer Supprimer                  | will be able to clone your site to any other location with just a few                                                                                                    |
| 87 Réglages                                 |                                    | root and make it fully writeable. Open XCloner   Get Premium Su                                                                                                    |
| Réduire le menu                             |                                    | Version 3.0.7   Par Liuta Ovidiu   Aller sur le site de l'extension                                                                                                    |

On ouvre XCloner en cliquant sur Open XCloner.

| 🔌 Extensions          | Akismet<br>Activer   Supprimer     | Utilisé par des millions de blogs, Akismet est très probablement la meilleure mar<br>indésirables (spam). Il protège votre site même pendant votre sommeil. Pour me                                                                                          |
|-----------------------|------------------------------------|----------------------------------------------------------------------------------------------------|
| Extensions installées |                                    | gauche de la description, 2) obtenez une clef d'API Akismet, et 3) Allez sur la page                                                                                                    |
| Ajouter               |                                    | Version 2.5.6   Par Automattic   Aller sur le site de l'extension                                                                                                    |
| Éditeur<br>XCloner    | Hello Dolly<br>Activer   Supprimer | Ceci n'est pas qu'une extension. Il symbolise l'espoir et l'enthousiasme de toute u<br>Louis Armstrong : Hello, Dolly. Une fois activé, il affichera une ligne au hasard des                                                                                 |
| 😤 Utilisateurs        |                                    | pages de l'administration.                                                                                                    |
| TI Outils             |                                    | Version 1.6   Par Matt Mullenweg   Aller sur le site de l'extension                                                                                                    |
| IT Réglages           | XCloner<br>Désactiver              | XCloner is a tool that will help you manage your website backups, generate/restor<br>will be able to clone your site to any other location with just a few clicks. Don't forge<br>root and make it fully writeable Open XCloner Get Premium Support I Donate |
| Réglages              | XCIONER<br>Désactiver              | XCloner is a tool that will help you manage your website backups, generate/rest<br>will be able to clone your site to any other location with just a few clicks. Don't for<br>root and make it fully writeable Open XCloner Get Premium Support   Donate     |

# **IV- Configuration**

#### 1. Login

Une fenêtre de login est affichée. Par défaut, on peut se loguer initialement en utilisant l'usager **admin** avec le mot de passe **admin**. Une fois ces informations entrées, on clique **LOGIN**.

| XCloner Manager -<br>Backup and R                                                    | 192.168.1.2<br>estore CANCEL                                                                                                    |
|--------------------------------------------------------------------------------------|----------------------------------------------------------------------------------------------------|
| open all   close all<br>Cloner<br>Administration<br>- Actions<br>- Support<br>- Help | Authentication Area:<br>Username: admin<br>Password: a Login a Reset                                                                                                    |
|                                                                                      | <ul> <li>Notes:         <ol> <li>If you are on this screen for the first time, your default             username is 'admin' and password 'admin' you should change them after login</li> <li>If you've forgot your password, to reset it you need to add             this code:             \$_CONFIG["jcpass"] = md5("my_new_pass");             at the end of the config file clonenconfig.php just             before line ?&gt;             Don't forget to replace my_new_pass with the actual password             3. The username and password are Case-Sensitive         </li> </ol></li></ul> |
|                                                                                      | Powered by XCloner. Backup and Restore Made Easy!                                                                                                    |

#### 2. Langue d'utilisation

On change la langue d'utilisation dans Configuration | System | Display settings | Français | SAVE.

| XCloner Mana<br>Backup ar                                                                                                    | ager - 192.168.1.2<br>1d Restore                                                                                                    | SAVE CANCEL                                                                                                    |
|----------------------------------------------------------------------------------------------------|----------------------------------------------------------------------------------------------------|----------------------------------------------------------------------------------------------------|
| open all   close all        XCloner       Administration       Configuration       Configuration       Translator       Actions       Support | General     MYSQL     Authen       Editing config file: cloner.config.p       Display Settings       System Language:       System Settings | tication System Cron Info<br>hp<br>francais Configures the XCloner language, if set to default it will display the<br>default language of Joomla if available |

#### 3. Répertoire de sauvegarde

On vérifie le chemin du répertoire de sauvegarde.

Configuration | Général | Chemin de sauvegarde

| /home/e-smith/files/ibays/Primary/html/administrator/backups | Save.

| XCloner Mar<br>Backup a                                                                                                    | nager - 192.168.1.2<br>nd Restore                                                                                                    |
|----------------------------------------------------------------------------------------------------|----------------------------------------------------------------------------------------------------|
| ouvrir Menu   fermer Menul                                                                                                    | Configuration mise à jour                                                                                                    |
| Xcloner     Xcloner     Administration                                                                                                    | Général MYSQL ou MYSQLI Authentification Système Cron Info                                                                                                    |
| Configurations                                                                                                    | Modification du fichier de configuration cloner.config.php                                                                                                    |
|                                                                                                    | Paramètres du chemin de sauvegarde                                                                                                    |
| Traduction                                                                                                    | Démarrer la /home/e-smith/files/ibays/Primary/html/<br>Sauvegarde: désigner un chemin pour la sauvegarde initiale, d'où XCloner va commencer tous les processus |
| <ul> <li>E → Action</li> <li>E → Constant</li> <li>Constant</li> <li>Co</li></ul> | Chemin de <mark>//home/e-smith/files/ibays/Primary/html/administrator/backups</mark><br>sauvegarde. Chemin de totes les sauvegardes seront stockees             |

#### 4. Paramètres MySQL

On vérifie les paramètres de connexion MySQL.

| XCloner Mana<br>Backup ar       | ager - 192.168.1.2<br>nd Restore                           |                                           | SAVE CANCEL                                   |  |  |  |  |
|---------------------------------|------------------------------------------------------------|-------------------------------------------|-----------------------------------------------|--|--|--|--|
| ouvrir Menu   fermer Menul      | С                                                          | onfiguration m                            | ise à jour                                    |  |  |  |  |
| 😢 Xcloner<br>⊡ 📐 Administration | Général MYSQL ou MYSQLI Authentification Système Cron Info |                                           |                                               |  |  |  |  |
| Configurations                  | Modification du fichier de configuration cloner.config.php |                                           |                                               |  |  |  |  |
| CRON                            | Paramètres de connexion MyS                                | OL:                                       |                                               |  |  |  |  |
|                                 | Nom d'hôte Mysql:                                          | localhost                                 |                                               |  |  |  |  |
| ⊕ 📐 Action                      | Nom d'utilisateur MySQL:                                   | usager_wp                                 |                                               |  |  |  |  |
| 🕅 🍅 Support on ligno            | Mot de passe Mysql:                                        | mdp_usager_wp                             |                                               |  |  |  |  |
| The support of light            | Base de données Mysql:                                     | WordPressDB                               |                                               |  |  |  |  |
| È♀ Aide                         | Sauvegarde des bases de données<br>multiples:              | Oui Non<br>Cette option activé<br>données | á XCloner peut sauvegarder plusieurs bases de |  |  |  |  |
|                                 |                                                            |                                           |                                               |  |  |  |  |
|                                 | Powered by XCloner. Ba                                     | ackup and Restore Ma                      | ade Easy!                                     |  |  |  |  |

# 5. Nom d'usager

On entre le nom du nouvel usager pour la gestion des sauvegardes de même que son mot de passe et on SAVE.

| fermer Menul |                                                            | Configuration                                        | mise à jo     | ur         |      |  |  |
|--------------|------------------------------------------------------------|------------------------------------------------------|---------------|------------|------|--|--|
| Général      | MYSQL ou MYSQLI                                            | Authentification                                     | Système       | Cron       | Info |  |  |
| Modificatio  | Modification du fichier de configuration cloner.config.php |                                                      |               |            |      |  |  |
| Espace       | d'authentification d                                       | le l'utilisateur                                     |               |            |      |  |  |
| on Utilisate | e d'authentification d                                     | le l'utilisateur<br>michelandre<br>Votre login utili | sateur par dé | aut à XCle | oner |  |  |

#### On vérifie s'il y a des erreurs.

| Général                                                                | MYSQL ou MYSQLI                                                                                                    | Authentification                                                                                 | Système                                                                                      | Cron                                                | Info                                           |                                                        |                              |                 |
|------------------------------------------------------------------------|----------------------------------------------------------------------------------------------------|--------------------------------------------------------------------------------------------------|----------------------------------------------------------------------------------------------|-----------------------------------------------------|------------------------------------------------|--------------------------------------------------------|------------------------------|-----------------|
| Modification                                                           | n du fichier de configura                                                                                               | tion cloner.config.ph                                                                            | p                                                                                            |                                                     |                                                |                                                        |                              |                 |
| Informa                                                                | ation configuration                                                                                                    | Php:                                                                                             |                                                                                              |                                                     |                                                |                                                        |                              |                 |
| Vérificatio                                                            | on de la version PHP:                                                                                                   | 5.3.3<br>PHP> = 5.2.3 es                                                                         | t nécessaire                                                                                 |                                                     |                                                |                                                        |                              |                 |
| Mode sar                                                               | is échec PHP:                                                                                                    | Off<br>mode sans échec devra être réglé sur Off pour que XCloner pour fonctionne<br>correctement |                                                                                              |                                                     |                                                |                                                        | iner                         |                 |
| Temps maximal d'exécution:<br>Gela contrôle le temps maximum d'éxécuti |                                                                                                    |                                                                                                  | on du scri                                                                                   | ipt vers votr                                       | e serveu                                       | r                                                      |                              |                 |
| Limite mé                                                              | moire:                                                                                                    | 32M<br>Ce contrôle la qu<br>processus                                                            | 32M<br>Ce contrôle la quantité maximale de mémoire le script peut allouer à ses<br>processus |                                                     |                                                |                                                        |                              |                 |
| Ouvertur                                                               | e base PHP                                                                                                    | /home/e-smit<br>Cela contrôle les<br>valeur signifie qu                                          | th/files/ibays<br>chemins d'accè<br>s'il peut accéder                                        | /Primary<br>es de votre<br>à n'import               | /<br>script auti<br>e quel chi                 | orisé à accé<br>emin d'accè                            | der, aucu<br>s               | ine             |
| exec () si                                                             | upport:                                                                                                    | ENABLED<br>Si cette fonction<br>l'onglet Général                                                 | est désactivée,                                                                              | vous pouve                                          | z décoch                                       | er les deux                                            | cases ≪a                     | ctif≫ de        |
| Info Gé                                                                | néral chemin d'accè                                                                                                    | ès:                                                                                              |                                                                                              |                                                     |                                                |                                                        |                              |                 |
| Dossier t                                                              | emporaire                                                                                                    | /home/e-smit<br>writeable<br>Le chemin d'ac<br>crée et être ac<br>correctement                   | th/files/ibays<br>cès <i>[Backup S</i><br>cessible en éc                                     | <b>/Primary</b><br><i>tart Path/a</i><br>riture pou | <b>/html/a</b><br><i>dministra</i><br>r que XC | <b>dministra</b><br>a <i>tor/backup</i><br>lloner fonc | tor/bac<br>os/doit<br>tionne | kups is<br>être |
| Backup S                                                               | Backup Start Path le chemin d'accès du lancement de la sauvegarde<br>lisibles pour que XCIoner puisse démarrer le proce |                                                                                                  |                                                                                              |                                                     |                                                |                                                        | e<br>ister et<br>e sauve     | être<br>garde   |
| Chemin c                                                               | e sauvegarde:                                                                                                    | /home/e-smit<br>writeable<br>doit être accessil<br>d'archives                                    | t <b>h/files/ibay</b> s<br>ble en écriture p                                                 | <b>/Primary</b>                                     | <b>/html/a</b><br>loner acci                   | <b>dministra</b><br>ède au× sau                        | t <b>or/bac</b><br>ivegarde  | kups is<br>₅    |
| chemin d                                                               | accès Tar:                                                                                                    | /bin/tar<br>Si le script n'est<br>automatiquemer<br>la ligne TAR dan                             | pas en mesure<br>nt, vous pourrie<br>s l'onglet Génér                                        | de détermi<br>z avoir besc<br>al                    | ner le che<br>in de déc                        | min d'accès<br>cocher la cas                           | : de TAR<br>se activé        | près de         |
| chemin d                                                               | accès mysqldump:                                                                                                    | /usr/bin/mys<br>Si le script n'est<br>automatiquemer                                             | <b>qldump</b><br>pas en mesure<br>nt, vous pourrie                                           | de détermi<br>z avoir besc<br>x Général             | ner le che<br>iin de déc                       | min d'accès<br>tocher la cas                           | MYSQLD<br>se activé          | UMP<br>près de  |

# V- Sauvegarde

#### 1. Première sauvegarde

Générer des sauvegardes | Options de base de données. On garde les paramètres par défaut.

| XCloner Manager -<br>Backup and Re                                                                                                | 192.168.1.2<br>store                                                                                                    | → CONTINUE                                                  |                      |
|----------------------------------------------------------------------------------------------------|----------------------------------------------------------------------------------------------------|-------------------------------------------------------------|----------------------|
| ouvrir Menu   fermer Menul<br>Xcloner<br>Administration<br>Configurations<br>CON<br>CON<br>CON<br>CON<br>CON<br>CON<br>CON<br>CON | Options de base de données     Options Fichiers     Commentaires san          • Sauvegarde Base de données         • Add DROP SYNTAX        Mysql Compatibility     Default        •        Sélectionner les tables à exclure de la sauvegarde         Base de données courante: WordPressDB        Wp_comments         •       •       •       •       • | uvegardes                                                   |                      |
|                                                                                                    | Inclure d'autres bases<br>information_schema<br>test<br>vous pouvez sélectionner plusieurs bases de données à inclure dans la sa<br>touche CTRL enfoncée et en sélectionnant les éléments souhaités avec vo<br>données seront stockées dans administrator / répertoire de sauvegarde d                                                                    | auvegarde en mai<br>otre souris, les bas<br>de vos archives | ntenant la<br>ses de |

**Générer des sauvegardes** | **Options Fichiers**. On entre un nom pour la sauvegarde; <u>éviter les espaces car ce</u> <u>sera le nom du fichier de sauvegarde</u>. On peut aussi exclure des fichiers et des répertoires.

| XCloner Manager -<br>Backup and Re                                                                                                    | 192.168.1.2<br>estore                                                                                                    |
|----------------------------------------------------------------------------------------------------|----------------------------------------------------------------------------------------------------|
| ouvrir Menu   fermer Menul<br>😢 Xcloner                                                                                                    | Options de base de données Options Fichiers Commentaires sauvegardes                                                                                                    |
| Administration Configurations CRON CRON Traduction                                                                                                    | S'il vous plaît choisissez votre nom de la sauvegarde<br>Sauvegarde 2012-08-08, 15h56<br>In actisiste en pane, cas va genere un nom par défauti<br>S'il vous plaît sélectionnez les dossiers que vous souhaitez exclure de l'archive<br>- par défaut; tous les dossiers sont inclus, si vous souhaitez exlure un dossier et un sous-dossiers il<br>suffit de cocher la case à côté de lui |
| <ul> <li>→ Voir les sauvegardes</li> <li>→ Générer des sauvegardes</li> <li>→ Restaurer la sauvegarde</li> <li>⊕ Support en ligne</li> <li>⊕ → Aide</li> </ul> | Jossiers exclude et/ou liciters         /howe/e-smith/files       Excluded items list:         /ibays/Primary       [Up a level] [check all]         [Up a level] [check all] [uncheck all]                                                                                                    |

**Générer des sauvegardes** | **Commentaires sauvegardes**. On écrit un commentaire descriptif de la sauvegarde et on clique **CONTINUE** pour débuter la sauvegarde.

| XCloner Manager -                                                                                                    | 192.168.1.2                                                                                                    |
|----------------------------------------------------------------------------------------------------|----------------------------------------------------------------------------------------------------|
| Backup and Re                                                                                                    | store                                                                                                    |
| ouvrir Menu   fermer Menul<br>Xcloner<br>Administration<br>Configurations<br>CRON<br>CRON<br>Action<br>Action<br>Générer des sauvegardes<br>Support en ligne<br>Aide | Options de base de données       Options Fichiers       Commentaires sauvegardes         Saisissez ci-dessous tout commentaire supplémentaire pour archiver:         Première sauvegarde, le 8 août 2012 @ 15h56 |

#### La sauvegarde est lancée.

| XCloner Manager<br>Backup and I                                                                                                    | - 192.168.1.2<br>Restore                                                                                                    |
|----------------------------------------------------------------------------------------------------|----------------------------------------------------------------------------------------------------|
| ouvrir Menu   fermer Menul<br>Xcloner<br>Administration<br>Configurations<br>CRON<br>CRON<br>Configurations<br>CRON<br>Configurations<br>Market Configurations<br>CRON<br>Configurations<br>CRON<br>Configurations<br>CRON<br>Configurations<br>CRON<br>Configurations<br>CRON<br>Configurations<br>CRON<br>CRON<br>Configurations<br>CRON<br>CRON<br>CR | Initializing backup<br>Backup /home/e-smith/files/ibays/Primary/html/administrator/backups<br>/Sauvegarde_2012-08-08_15h56.tar created, we may continue!<br>Database backup<br>[WordPressDB] 11 tables (0.23 MB)<br>Filesystem backup<br>Scanning files system done! (Estimated size:24.88MB) in 1286 files<br>Processing Files: 38% (500 files)<br>Backup Name: Sauvegarde_2012-08-08_15h56.tar<br>Backup Size: 17.66MB |
|                                                                                                    | Powered by XCloner. Backup and Restore Made Easy!                                                                                                    |

La sauvegarde est terminée.

| Backup completed                                                                                                    | ×     |
|----------------------------------------------------------------------------------------------------|-------|
| <ul> <li>→ Backup name: Sauvegarde_2012-08-08_15h56.tar</li> <li>→ Backup size: 25.31MB</li> <li>→ Number of files: 1286</li> <li>→ Backup Parts: 1</li> </ul> |       |
|                                                                                                    | Close |

On vérifie dans le répertoire des sauvegardes.

On peut alors transférer le fichier de sauvegarde sur un FTP ou sur un poste de travail pour pouvoir l'examiner.

```
[root@t110 backups]# ls -als
total 25956
    4 drwxrws--- 2 admin www 4096 août 8 16:02 .
    4 drwxrws--- 3 admin www 4096 août 8 15:18 ..
    0 -rw-r--r-- 1 www www 0 août 8 16:02 index.html
25948 -rw-r--r-- 1 www www 26537984 août 8 16:02 Sauvegarde_2012-08-08_15h56.tar
[root@t110 backups]#
```

Sur le poste de travail, avec un programme tel que 7-ZIP, on peut voir tous les fichiers de la sauvegarde.

| Téléchargement | de <b>7-ZIP</b> : | http://www.' | 7-zip.org/. |
|----------------|-------------------|--------------|-------------|
| <u> </u>       |                   | -            |             |

| C:\Temp\wordpress         | <b>\Sauvega</b> | rde_2012-     | 08-08_15     | 156.tar\   |                  |        |         |
|---------------------------|-----------------|---------------|--------------|------------|------------------|--------|---------|
| Fichier Edition Affichage | Favoris         | Outils Aide   |              |            |                  |        |         |
|                           | $\checkmark$    | •             | -            | ×          | ភ្មី             |        |         |
| Ajouter Extraire          | Tester          | Copier        | Déplacer     | Supprimer  | Informations     |        |         |
| 🎓 📮 🗄:\Temp\wordpres      | ss\Sauvega      | rde_2012-08-( | 08_15h56.tar | 1          |                  |        | ~       |
| Nom                       |                 |               | Taille       | Compressé  | Modifié le       | Mode   | Utilisa |
| administrator             |                 | 3             | 15 141       | 315 904    |                  |        |         |
| 🚞 wp-admin                |                 | 38            | 71 000       | 3 966 464  |                  |        |         |
| 🚞 wp-content              |                 | 15 3          | 12 692       | 15 392 768 |                  |        |         |
| 🚞 wp-includes             |                 | 60            | 15 687       | 6 135 808  |                  |        |         |
| 💿 wp-config.php           |                 |               | 3 801        | 4 096      | 2012-07-31 13:03 | -rw-rr |         |
| 💽 readme.html             |                 |               | 11 200       | 11 264     | 2012-06-27 18:45 | -rw-rr |         |
| 💿 wp-login.php            |                 |               | 29 084       | 29 184     | 2012-06-26 14:53 | -rw-rr |         |
| 💿 wp-app.php              |                 |               | 1 354        | 1 536      | 2012-05-13 17:41 | -rw-rr |         |
| 🗐 license.txt             |                 |               | 19 929       | 19 968     | 2012-05-06 03:28 | -rw-rr |         |
| 💿 wp-mail.php             |                 |               | 7 712        | 8 192      | 2012-05-02 09:32 | -rw-rr |         |
| 💿 wp-settings.php         |                 |               | 9 916        | 10 240     | 2012-04-27 00:54 | -rw-rr |         |
| 💿 wp-load.php             |                 |               | 2 341        | 2 560      | 2012-04-22 04:05 | -rw-rr |         |
| 💿 wp-signup.php           |                 |               | 18 299       | 18 432     | 2012-04-21 02:40 | -rw-rr |         |
| 💿 wp-comments-post.php    |                 |               | 3 522        | 3 584      | 2012-04-10 13:21 | -rw-rr |         |
| 💿 xmlrpc.php              |                 |               | 2 788        | 3 072      | 2012-02-16 20:02 | -rw-rr |         |
| 💿 wp-cron.php             |                 |               | 2 726        | 3 072      | 2012-01-09 15:02 | -rw-rr |         |
| 💿 wp-trackback.php        |                 |               | 3 700        | 4 096      | 2012-01-08 13:01 | -rw-rr |         |
| 💿 wp-blog-header.php      |                 |               | 271          | 512        | 2012-01-08 13:01 | -rw-rr |         |
| 💽 index.php               |                 |               | 395          | 512        | 2012-01-08 13:01 | -rw-rr |         |
| 🕑 wp-activate.php         |                 |               | 4 264        | 4 608      | 2011-12-13 19:45 | -rw-rr |         |
| 🔊 wp-links-opml.php       |                 |               | 1 997        | 2 048      | 2010-10-23 08:17 | -rw-rr |         |
|                           |                 |               |              |            |                  |        | 5       |
| 1 objet(c) célectionné(c) | 215 141         | 21            | E 141        |            |                  |        |         |
| r objec(s) selectionne(s) | 315 141         | 31            | 5 141        |            |                  |        | _       |

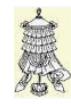

## Crédits

© 2012 RF-232.Auteur:Michel-André Robillard CLPRemerciement:Tous les contributeurs GNU/GPL.Intégré par:Michel-André Robillard CLPContact:michelandre at micronator.org

 $\label{eq:restriction} Reference for the constraint of the second state of the second state of the secon$ 

Historique des modifications:

| Version | Date       | Commentaire                                                                                 | Auteur        |
|---------|------------|---------------------------------------------------------------------------------------------|---------------|
| 0.0.1   | 2012-08-09 | Début.                                                                                      | MA. Robillard |
| 0.0.2   | 2012-08-15 | Final.                                                                                      | MA. Robillard |
| 0.0.3   | 2012-08-21 | Corrections mineures. Enlever le lien de la licence PDL en français car donne "erreur 404". | MA. Robillard |
| 0.0.4   | 2012-12-13 | Coquille dans l'entête de l'index.                                                          | MA. Robillard |

# Index

| 7      |    |
|--------|----|
| 7-ZIP, | 16 |

#### А

| Activation             | 10 |
|------------------------|----|
| Activer                | 10 |
| admin                  | 11 |
| administrator/         | 8  |
| administrator/backups  | 8  |
| administrator/backups/ | 8  |
| astuce                 | 5  |
| Avertissement          | 2  |
|                        |    |

## С

| Chemin de sauvegarde     | 12   |
|--------------------------|------|
| chmod 770                | 8    |
| chmod g+s                | 9    |
| chmod g+w                | 8    |
| chown -R admin:www       | 7, 8 |
| cloner.config.php        | 7    |
| Commentaire              | 17   |
| commentaire descriptif   | 15   |
| Commentaires sauvegardes | 15   |
| CONTINUE                 | 15   |
| Contributeur             | 21   |
| Conventions              | 5    |
| Crédits                  | 17   |
|                          |      |

#### D

| Description générale |    |
|----------------------|----|
| Display settings     | 11 |

| étape5             |  |
|--------------------|--|
| F                  |  |
| Français11<br>FTP5 |  |

# G

Е

Générer des sauvegardes.....14

# I

| Introduction5 |
|---------------|
|---------------|

#### L

| la "Licence"         |  |
|----------------------|--|
| Langue d'utilisation |  |

# М

| ılation5 |
|----------|
| lation   |

# N

| Nom d'usager      | 13 |
|-------------------|----|
| non-complété      | 5  |
| non-vérifié       | 5  |
| note              | 5  |
| Note au lecteur   | 5  |
| Notice de Licence | 21 |

# 0

Open XCloner.....10

# 

Options de base de données.....14

## R

| recommandation           | 5  |
|--------------------------|----|
| Répertoire de sauvegarde | 12 |

#### S

| SAVE   | 11 |
|--------|----|
| System | 11 |

### Т

| Téléchargement | 6  |
|----------------|----|
| the "License"  | 21 |

# V

| Victoire | 16 |
|----------|----|
|----------|----|

# Х

| xcloner-backup-and-restore7 |
|-----------------------------|
| xcloner-backup-and-         |
| restore.3.0.7.zip6          |

#### 

# Licence PDL

#### Notice de Licence de Documentation Publique

Le contenu de cette documentation est soumis à la Licence de Documentation Publique dans sa version 1.0 (la "Licence"); vous ne pouvez utiliser cette documentation que si vous respectez les conditions de cette Licence. Une copie de la Licence, en anglais, est disponible à l'adresse suivante: http://www.openoffice.org/licenses/PDL.html,

La documentation d'origine s'intitule: **RF-232\_SME-8.0\_WordPress-3.4.1\_Sauvegarde-XCloner**. L'auteur initial de la documentation d'origine est **Michel-André Robillard CLP** copyright © **2012**. Tous droits réservés. (Coordonnées de l'auteur initial: michelandre at micronator dot org).

Contributeur(s):

Certaines parties ont été créées par \_\_\_\_\_ et sont protégées par le droit d'auteur ©\_\_\_\_\_[Insérer l'année (les années) de création]. Tous droits réservés. (Coordonnées du (des contributeur(s):\_\_\_\_\_[Insérer un lien hypertexte ou adresse(s) courriel]).

NOTE: Le texte de cet annexe-ci peut différer légèrement du texte des notices dans les fichiers de la documentation d'origine. Vous devez utiliser le texte de cet annexe-ci plutôt que le texte de la documentation d'origine pour vos propres modifications.

\*\*\*\*\*\*

#### **Public Documentation License Notice**

The contents of this Documentation are subject to the Public Documentation License Version 1.0 (the "License"); you may only use this Documentation if you comply with the terms of this License. A copy in English of the License is available at: http://www.openoffice.org/licenses/PDL.html,

The Original Documentation is: **RF-232\_SME-8.0\_WordPress-3.4.1\_Sauvegarde-XCloner**. The Initial Writer of the Original Documentation is **Michel-André Robillard CLP** Copyright © **2012**. All Rights Reserved. (Initial Writer contact(s): michelandre at micronator dot org).

Contributor(s):

Portions created by \_\_\_\_\_ are Copyright © \_\_\_\_\_ [Insert year(s)]. All Rights Reserved. (Contributor contact(s): \_\_\_\_\_\_ [Insert hyperlink/alias]).

NOTE: The text of this Appendix may differ slightly from the text of the notices in the files of the Original Documentation. You should use the text of this Appendix rather than the text found in the Original Documentation for Your Modifications.